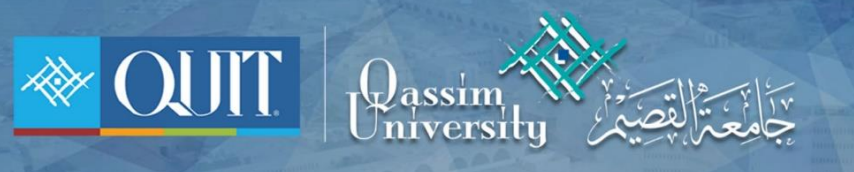

## طريقة دخول QU-Guest لنظام أندرويد

🜐 www.it.qu.edu.sa 🛛 🖂 itdeanship@qu.edu.sa 🈏 🕞 🧿 QassimU\_IT

|                    | 1 – من قائمة الشبكات قم بالإتصال ب QU-Guest |
|--------------------|---------------------------------------------|
|                    |                                             |
| ON                 |                                             |
| AVAILABLE NETWORKS |                                             |
| Connecting         |                                             |

2 - قم بإدخال اسم المستخدم وكلمة المرور إذا كنت أحد منسوبي الجامعة

| عامعه الفصيم                           | ÷   |  |
|----------------------------------------|-----|--|
| جاء الدخول باسىم المستخدم وكلمة المرور | الر |  |
| اسم المستخدم                           |     |  |
| <br>كلمة المرور                        |     |  |
|                                        |     |  |
| تسجيل الدخول                           |     |  |
|                                        |     |  |
|                                        |     |  |
|                                        |     |  |
|                                        |     |  |

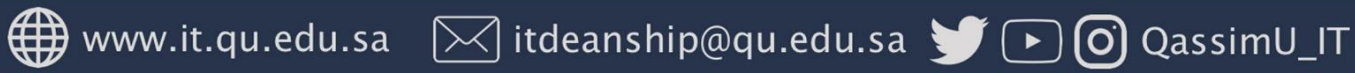

| جامعة القصيم                              |
|-------------------------------------------|
|                                           |
| الرجاء الدخول باسىم المستخدم وكلمة المرور |
| استم المستخدم                             |
|                                           |
|                                           |
| كلمة المرور                               |
|                                           |
| تسجيل الدخول                              |
| لتسجيل حسباب زائر إضبغط هنا               |
|                                           |

3 – إذا لم تكن أحد منسوبي جامعة القصيم بإمكانك التسجيل عن طريق الضغط على ( إضغط هنا )

4 – قم بإدخال رقم الجوال والموافقة على شروط الإستخدام ثم إضغط ( تسجيل )

| جامعة القصيم                                 |  |  |
|----------------------------------------------|--|--|
| الرجاء إدخال رقم الجوال والموافقة على الشروط |  |  |
| رقم الجوال                                   |  |  |
|                                              |  |  |
| من فضلك أدخل رقم الجوال مثال : ×××××××××0    |  |  |
| أوافق على شروط الإستخدام 🔵                   |  |  |
| تسجيل                                        |  |  |
| يوجد لديك حسباب؟ تسجيل دخول                  |  |  |
|                                              |  |  |
|                                              |  |  |

₩www.it.qu.edu.sa 🖂 itdeanship@qu.edu.sa 🎽 🕞 🧿 QassimU\_IT

5 – بعد التسجيل ستصلك رسالة على جوالك وسيتم تحويلك الى صفحة تسجيل الدخول لإدخال اسم المستخدم وكلمة المرور المرسله لك

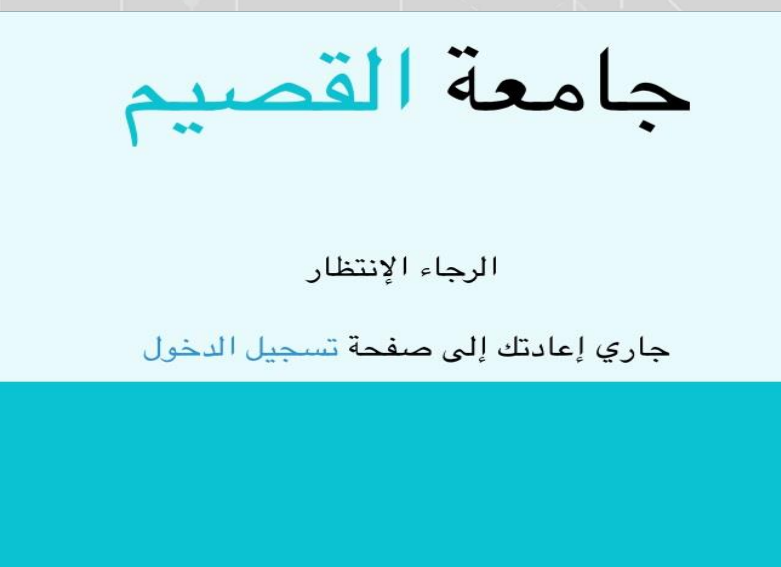

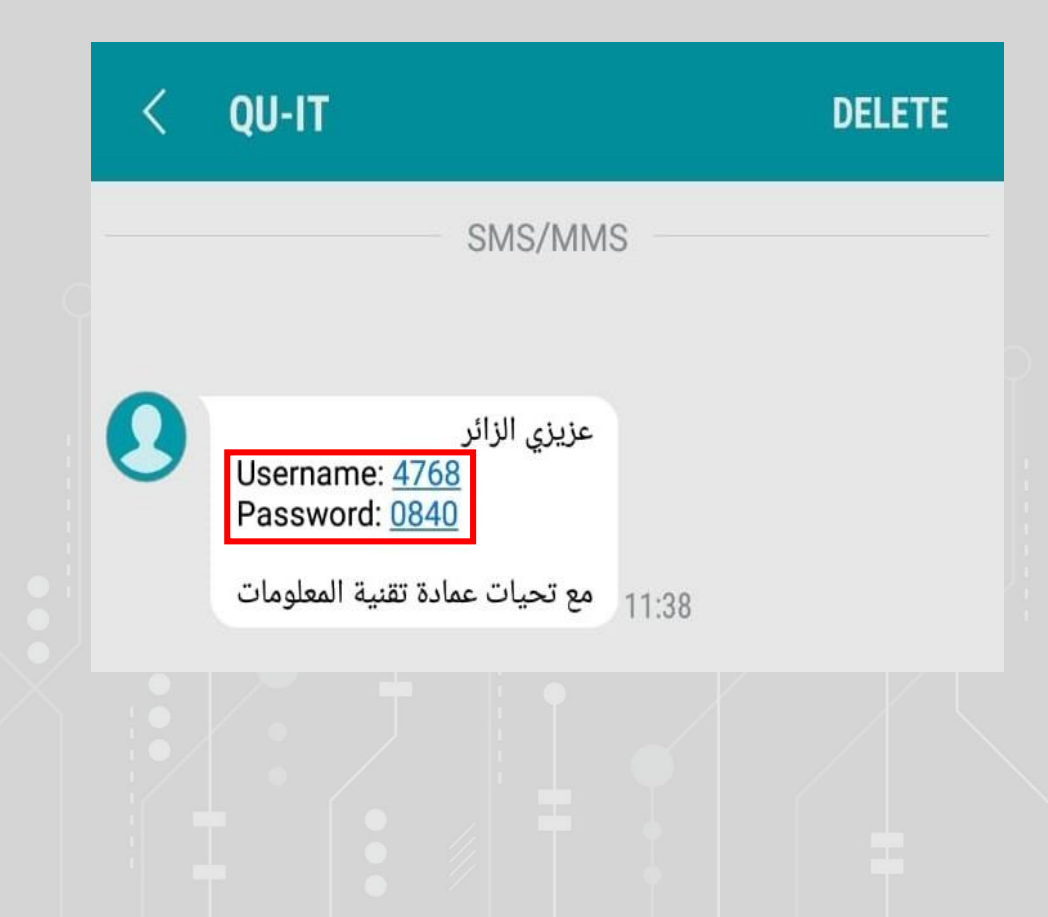

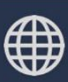

www.it.qu.edu.sa 🖂 itdeanship@qu.edu.sa 🅑 🕞 🧿 QassimU\_IT

| جامعة القصيم                                             |
|----------------------------------------------------------|
| الرجاء الدخول باسم المستخدم وكلمة المرور<br>اسم المستخدم |
| كلمة الجرور                                              |
|                                                          |
| تسجيل الدخول                                             |
| لتسجيل حساب زائر إضغط هنا                                |